# การตั้งค่าเกี่ยวกับนักเรียน

| 1. | การกำหนดประเภทรายได้                 | . 2 |
|----|--------------------------------------|-----|
| 2. | การกำหนดกลุ่มรายได้                  | . 3 |
| 3. | การตั้งค่าชั้นเรี้ยน                 | 4   |
| 4. | การกำหนดครูประจำชั้น                 | 4   |
| 5. | การเพิ่มและบริหารลูกหนี้ค่าเล่าเรียน | 6   |
| 6. | รายละเอียดเพิ่มเติมเกี่ยวกับนักเรียน | 6   |
|    |                                      |     |

### <u>การกำหนดประเภทรายได้</u>

Click ที่ Tab <u>นักเรียนและรายได้</u> ภายใต้หัวข้อ <u>การตั้งค่า</u> Click เลือก <u>การกำหนดประเภทรายได้</u>

| นักเรียนและรายได้                               | การจัดชื้อ        | ประเภทค่าเล่าเรียน/บริการ/สินค้า | หลักสูตร/โครงการ/หน่วยงาน | ธนาค   | ารและบัญชี่แย     | เกประเภท            | การตั้งค่า    |    |   |
|-------------------------------------------------|-------------------|----------------------------------|---------------------------|--------|-------------------|---------------------|---------------|----|---|
|                                                 |                   |                                  |                           |        |                   |                     |               |    |   |
| 🛃 นักเรียนและรายได้                             |                   | การกำหนดประเภทรายได้             |                           |        |                   |                     |               |    |   |
| เมนูการทำงาน                                    |                   |                                  |                           |        | 4                 | Factor              |               |    |   |
| 💞 การบันทึกใบแจ้งค่าเล่าเ                       | เรียน             |                                  |                           | -      | ตอบระเภท<br>m 001 | Factor              | รวมภาษ<br>Vee | 2  | ~ |
| 💞 การชำระค่าเล่าเรียน                           |                   |                                  |                           |        | . 4               | 0.0000              | 165           | 8  | ~ |
| 🎸 การลดหนี้ค่าเล่าเรียน                         |                   |                                  |                           | Marked | sales type is the | company bas         |               |    |   |
| 🍯 การ Allocate ใบลดหนึ่                         |                   |                                  |                           |        | ชื่อประเภทการข    | าย:                 |               |    |   |
| การค้นหาและรายงาน                               |                   |                                  |                           |        | เงื่อนไขในการคำ   | านวณ:               | 1.000         | 00 |   |
| 😑 ค้นหารายการลูกหนี้ค่าเล                       | ล่าเรียน          |                                  |                           |        | รวมภาษี:          |                     |               |    |   |
| 📃 ค้นหาการ Allocate ลูกห<br>เรียน               | หนี้ค่าเล่า       |                                  |                           |        |                   | 🛷 เพิ่มใ<br>ย่อนคลั | หม่           |    |   |
| 😑 รายงานรายได้และลูกหร่<br>เรียน                | นี้ค่าเล่า        |                                  |                           |        |                   |                     | -             |    |   |
| การตั้งค่า                                      |                   |                                  |                           |        |                   |                     |               |    |   |
| 📝 การเพิ่มและบริหารข้อมูล                       | ลนักเรียน         |                                  |                           |        |                   |                     |               |    |   |
| 📝 รายละเอียดเพิ่มเติมเกี่ย<br>นักเรียน          | วกับ              |                                  |                           |        |                   |                     |               |    |   |
| 📝 การกำหนดกลุ่มรายได้ดี<br>📝 การกำหนดประเภทรายไ | ำเล่าเรียน<br>ได้ |                                  |                           |        |                   |                     |               |    |   |

| ชื่อ Field         | ข้อมูลที่บันทึก                                 |
|--------------------|-------------------------------------------------|
| ชื่อประเภทการขาย   | บันทึกประเภท เช่น ราคาไม่รวมภาษี                |
| เงื่อนไขในการคำนวณ | บันทึก 0.00                                     |
| รวมภาษี            | Click ให้เป็นเครื่องหมาย √ จะเป็นราคาที่รวมภาษี |

เมื่อบันทึกข้อมูลเสร็จแล้ว ให้ Click ที่ปุ่ม 🛛 🛹 เพิ่มใหม่

#### 2. <u>การกำหนดกลุ่มรายได้ค่าเล่าเรียน</u>

Click ที่ Tab <u>นักเรียนและรายได้</u> ภายใต้หัวข้อ <u>การตั้งค่า</u> Click เลือก <u>การกำหนดกลุ่มรายได้ค่าเล่าเรียน</u>

| นักเรียนและรายได้                                              | การจัดชื้อ              | ประเภทค่าเล่าเรียน/บริการ/สินค้า | หลักสูตร/โครงการ/หน่วยงาน | ธนาคาฯ | รและบัญชีแยกประเภท        | การตั้งค่า  |   |
|----------------------------------------------------------------|-------------------------|----------------------------------|---------------------------|--------|---------------------------|-------------|---|
|                                                                |                         |                                  |                           |        |                           |             |   |
| 📑 นักเรียนและรายได้                                            |                         | การกำหนดกลุ่มรายได้ค่าเล่าเรียน  |                           |        |                           |             |   |
| เมนูการทำงาน                                                   |                         |                                  |                           | ID     | d'activ                   |             |   |
| 🎸 การบันทึกใบแจ้งค่าเล่                                        | าเรียน                  |                                  |                           | 3      | Large                     | 2           | ~ |
| 🎸 การชำระค่าเล่าเรียน                                          |                         |                                  |                           | 2      | Medium                    | 0           | Ŷ |
| 💞 การลดหนี้ค่าเล่าเรียน                                        |                         |                                  |                           | 1      | Small                     | 0           | × |
| 🎸 การ Allocate ใบลดหร่                                         | ĩ                       |                                  |                           | 🗌 แสด  | งรายการที่ไม่ได้ถูกใช้งาน |             |   |
| การค้นหาและรายงา                                               | u                       |                                  |                           |        |                           |             |   |
| 💻 ค้นหารายการลูกหนี้ค่า                                        | แล่าเรียน               |                                  |                           | 1      | รือกลุ่ม:                 |             |   |
| 📃 ค้นหาการ Allocate ลูด<br>เรียน                               | กหนี้ค่าเล่า            |                                  |                           |        | 🖌 เพิ่ม<br>ย้อนกล         | ใหม่<br>จับ |   |
| 😑 รายงานรายได้และลูกห<br>เรียน                                 | หนี้ค่าเล่า             |                                  |                           |        |                           |             |   |
| การตั้งค่า                                                     |                         |                                  |                           |        |                           |             |   |
| 📝 การเพิ่มและบริหารข้อ:                                        | มูลนักเรียน             |                                  |                           |        |                           |             |   |
| 🕜 รายละเอียดเพิ่มเติมเกี่<br>นักเรียน<br>🕑 การกำหนดกลุ่มรายได้ | ยวกับ<br>ดีว่าเล่าเรียน |                                  |                           |        |                           |             |   |

| บันทึกชื่อกลุ่ม                                               | มรายได้ เข | ช่น Small เมื่อบันทึกข้อมูล | แสร็จแล้ว ให่ | ้ Click ที่ปุ่ม | 🛷 เพิ่มใหม่ |  |
|---------------------------------------------------------------|------------|-----------------------------|---------------|-----------------|-------------|--|
| กลุ่มรายได้ที่สร้างไว้แล้ว User สามารถแก้ไขได้โดย Click ที่ 📿 |            |                             |               |                 |             |  |
| ч                                                             | ID         | ชื่อกลุ่ม                   |               |                 |             |  |
|                                                               | 3          | Large                       | Ø             | ×               |             |  |
|                                                               | 2          | Medium                      | Ø             | ×               |             |  |
|                                                               | 1          | Small                       | Ø             | ×               |             |  |
|                                                               | _          |                             |               |                 |             |  |

🔲 รายการที่ไม่ได้เคลื่อนไหว

## 3. <u>การตั้งค่าชั้นเรียน</u>

Click ที่ Tab <u>นักเรียนและรายได้</u> ภายใต้หัวข้อ <u>การตั้งค่า</u> Click เลือก <u>การตั้งค่าชั้นเรียน</u> เพื่อตั้งค่าชั้นเรียน ให้ครบตามชั้นเรียนที่เปิดสอน

| นักเรียนและรายได้ การจัดชื้                                          | อ ประเภทค่าเล่าเรียน/บริการ/สินค้า | หลักสูตร/โครงการ/หน่วยงาน | ธนาคารและบัญชีแยกประเภท        | การตั้งค่า |   |
|----------------------------------------------------------------------|------------------------------------|---------------------------|--------------------------------|------------|---|
|                                                                      |                                    |                           |                                |            |   |
| 🛃 นักเรียนและรายได้                                                  | การตั้งค่าชั้นเรียน                |                           |                                |            |   |
|                                                                      |                                    |                           |                                |            |   |
| 🎸 การบันทึกใบแจ้งค่าเล่าเรียน                                        |                                    |                           | ชื่อบริเวณ                     |            |   |
| 🖉 อารชำระค่าเล่าเรียน                                                |                                    |                           | ชั้นประถมศึกษาปีที่ 1          | Ø          | × |
| אנפו עצו איז איפו עצו איז                                            |                                    |                           | ชั้นประถมศึกษาปีที่ 2          | 0          | × |
| 🎷 การลดหนีค่าเล่าเรียน                                               |                                    |                           | ชั้นประถมศึกษาปีที่ 3          | Ø          | × |
| 🎸 การ Allocate ใบลดหนี้                                              |                                    |                           | ชั้นประถมศึกษาปีที่ 4          | Ø          | × |
| การค้นหาและรายงาน                                                    |                                    |                           | ชั้นประถมศึกษาปีที่ 5          | Ø          | × |
| 📃 ค้นหารายการลูกหนี้ค่าเล่าเรียน                                     |                                    |                           | ชั้นประถมศึกษาปีที่ 6          | Ø          | × |
| 📃 ค้นหาการ Allocate ลูกหนี้ค่าเล่า<br>เรียน                          |                                    |                           | 🔲 แสดงรายการที่ไม่ได้ถูกใช้งาน |            |   |
| 📃 รายงานรายได้และลูกหนี้ค่าเล่า<br>เรียน                             |                                    |                           | ชื่อสถานที่:                   |            |   |
| การตั้งค่า                                                           |                                    |                           | 💞 ເທມ                          | [หม        |   |
| 📝 การเพิ่มและบริหารข้อมูลนักเรียน                                    |                                    |                           |                                |            |   |
| 🕜 รายละเอียดเพิ่มเติมเกี่ยวกับ<br>นักเรียน                           |                                    |                           |                                |            |   |
| 📝 การกำหนดกลุ่มรายได้ค่าเล่าเรียน                                    |                                    |                           |                                |            |   |
| 📝 การกำหนดประเภทรายได้                                               |                                    |                           |                                |            |   |
| <ul> <li>การกำหนดครูประจำชั้น</li> <li>การดังค่าชั้นเรียน</li> </ul> |                                    |                           |                                |            |   |

| ชื่อ Field  | ข้อมูลที่บันทึก                                |
|-------------|------------------------------------------------|
| ชื่อสถานที่ | บันทึกชื่อชั้นเรียน เช่น ชั้นประถมศึกษาปีที่ 1 |

เมื่อบันทึกข้อมูลเสร็จแล้ว ให้ Click ที่ปุ่ม 📝 📝 เพิ่มเพม

## 4. <u>การกำหนดครูประจำชั้น</u>

Click ที่ Tab <u>นักเรียนและรายได้</u> ภายใต้หัวข้อ <u>การตั้งก่า</u> Click เลือก <u>การกำหนดครูประจำชั้น</u> เพื่อบันทึกข้อมูลครูประจำชั้นทั้งหมด

| นักเรียนและรายได้ การจัดชื้อ                     | ประเภทค่าเล่าเรียน/บริการ/สินค้า | หลักสูตร/โครงการ/ | หน่วยงาน           | ธนาคารและบัญร่           | ชื่แยกประเภ | ท การตั้งค่า        |        |           |     | -      |
|--------------------------------------------------|----------------------------------|-------------------|--------------------|--------------------------|-------------|---------------------|--------|-----------|-----|--------|
|                                                  |                                  |                   |                    |                          |             |                     |        |           | Das | hboard |
| 🛃 นักเรียนและรายได้                              | การกำหนดครูประจำชั้น             |                   |                    |                          |             |                     |        |           |     |        |
| เมนูการทำงาน                                     |                                  | 4                 |                    |                          |             | ~                   |        | ~ ~       |     |        |
| 🎸 การบันทึกใบแจ้งค่าเล่าเรียน                    |                                  |                   | ไทรศพท             | ไทรสาร                   | ວເນລ        | การจดหา             | ຈຸດແນຈ | การจดหา 2 | 2   |        |
| 🎸 การชำระค่าเล่าเรียน                            |                                  | AJ. JANE          |                    |                          |             | 0.0 %               | 0.00   | 0.0 %     | 0   | -      |
| 🎸 การลดหนี้ค่าเล่าเรียน                          |                                  |                   | ม่ได้ถูกให้งาน     |                          |             | 0.0 /0              | 0.00   | 0.0 10    |     | ~      |
| 🎸 การ Allocate ใบลดหนี้                          |                                  |                   | an congrir culo na |                          |             |                     |        |           |     |        |
| การค้นหาและรายงาน                                |                                  |                   | ชื่อครูปร          | ะสาขั้น:                 | I           |                     |        |           |     |        |
| 💻 ค้นหารายการลูกหนี้ค่าเล่าเรียน                 |                                  |                   | โทรศัพร            | ń:                       |             |                     |        |           |     |        |
| 📃 ค้นหาการ Allocate ลูกหนี้ค่าเล่า<br>เรียน      |                                  |                   | โทรสาร<br>อีเมล์:  |                          |             |                     |        |           |     |        |
| 📃 รายงานรายได้และลูกหนี้ค่าเล่า<br>เรียน         |                                  |                   | การจัดห<br>Turnow  | n:<br>ar Break Pt Level: | 0.          | 0 %                 |        |           |     |        |
| การตั้งค่า                                       |                                  |                   | rumow              | a 2:                     |             | 0.00                |        |           |     |        |
| 🕜 การเพิ่มและบริหารข้อมูลนักเรียน                |                                  |                   | 1112-4010          | 12.                      | J 0.        | 0 %                 |        |           |     |        |
| 🕜 รายละเอียดเพิ่มเติมเกี่ยวกับ<br>นักเรียน       |                                  |                   |                    |                          | <b>ປ</b>    | เพิ่มใหม่<br>อนกลับ |        |           |     |        |
| 📝 การกำหนดกลุ่มรายได้ค่าเล่าเรียน                |                                  |                   |                    |                          |             |                     |        |           |     |        |
| 🔗 การกำหนดประเภทรายได้<br>🔗 การกำหนดครูประจำชั้น |                                  |                   |                    |                          |             |                     |        |           |     |        |

| ชื่อ Field       | ข้อมูลที่บันทึก             |
|------------------|-----------------------------|
| ชื่อครูประจำชั้น | บันทึกชื่อ-นามสกุล ของครู   |
| โทรศัพท์         | บันทึกเบอร์ โทรศัพท์ ของครู |
| อีเมล์           | บันทึก Email ของครู         |
| การจัดหา         | -                           |
| Turnover Break   | -                           |

เมื่อบันทึกข้อมูลเสร็จแล้ว ให้ Click ที่ปุ่ม 📝 เพิ่มเหม

# 5. การเพิ่มและการบริหารข้อมูลนักเรียน

Click ที่ Tab <u>นักเรียนและรายได้</u> ภายใต้หัวข้อ <u>การตั้งค่า</u> Click เลือก <u>การเพิ่มและบริหารข้อมูลนักเรียน</u> ใช้สำหรับการบันทึกข้อมูลของนักเรียนทั้งหมด

| นักเรียนและรายได้ การจัดชื้อ                                             | ประเภทค่าเล่าเรียน/บริการ/สินค้า | หลักสูตร/โครงการ/หน่วยงาน | ธนาคารและบัญชีแยกประเภท | การตั้งค่า                         |                              |              |
|--------------------------------------------------------------------------|----------------------------------|---------------------------|-------------------------|------------------------------------|------------------------------|--------------|
|                                                                          |                                  |                           |                         |                                    | Dashboard n                  | ารตั้งค่า เช |
| 🛃 นักเรียนและรายได้                                                      | การเพิ่มและการบริหารนักเรียน     |                           |                         |                                    |                              |              |
| เมนูการทำงาน                                                             | เมนูการทำงาน                     |                           |                         |                                    |                              |              |
| เลือกนักเรียน นักเรียน นักเรียนใหม่ 🔻 🖉 แสดงรายการที่ไม่เคลื่อนไหว 📃     |                                  |                           |                         |                                    |                              |              |
| 🎸 การข้าระดำแล้าเรียน การตั้งคำทั่วไป ติดต่อ รายการการทำรายการ ใบสั่งขาย |                                  |                           |                         |                                    |                              |              |
| 💞 การลดหนี้ค่าเล่าเรียน                                                  |                                  | ชื่อและที่อยู่            |                         | ទារ                                | ยละเอียดชั้นเรียน            |              |
| 🎸 การ Allocate ใบลดหนึ่                                                  | ชื่อนักเรียน:                    |                           |                         | เปอร์เช็นต์ส่วนลด:                 | 0.0 %                        |              |
| การด้นหาและรายงาน                                                        | ชื่อข่อ:                         |                           |                         | การชำระเงินเปอร์เช็นต์พร้อมส่วนลด: | 0.0 %                        |              |
| 🗏 ค้นหารายการลูกหนี้ค่าเล่าเรียน                                         |                                  |                           |                         | วงเงินสินเชื่อ:                    | 0.00                         |              |
| = ค้นหาการ Allocate ลกหนี้ค่าเล่า                                        | ហីខររ៉ូ:                         |                           |                         | เงื่อนไขการข่าระเงิน:              | Cash 🔻                       |              |
| เรียน                                                                    |                                  |                           |                         | ประวัติการชำระเงิน:                | Good History                 | •            |
| 📃 รายงานรายได้และลูกหนี้ค่าเล่า                                          | หมายเลขเสีย                      | เภาษี/บัตรประชาชน:        |                         | หลักสูตร/หน่วยงาน/โครงการ 1:       | <b></b>                      |              |
| เรยน                                                                     | สกุลเงิน:                        | Thai Baht 🔻               |                         |                                    |                              |              |
|                                                                          | อัตราค่าเล่าเรื                  | buu: program 001 🔻        |                         | หมายเหตุ:                          |                              |              |
| 📝 การเพมและบรหารขอมูลนกเรยน                                              |                                  | นักเรียน                  |                         |                                    |                              | /            |
| 🕜 รายละเอียดเพิ่มเติมเกี่ยวกับ<br>มัวเรียน                               | โทรศัพท์:                        |                           |                         |                                    | นักเรียน                     | //           |
| antesa                                                                   | โทรศัพท์สำร                      | DV:                       |                         | สถานที่:                           | Default V                    |              |
| 🖌 การกาหนตกลุมราย เดคาเลาเรยน                                            | โทรสาร:                          |                           |                         | บริษัท shipping:                   | Company V                    |              |
| 🛃 การกำหนดประเภทรายได้                                                   | อิเมล์:                          | _                         |                         | ระดับขั้น:                         | ขึ้นประถมศึกษาปีที่ 1 🔻      |              |
| 🕜 การกำหนดครูประจำขั้น                                                   | หมายเลขบัญ                       | ชัธนาคาร:                 |                         | กลุ่มภาษี:                         | กิจการที่จดภาษีมูลค่าเพิ่ม 🔻 |              |
| 🕜 การตั้งค่าชั้นเรียน                                                    | ครูประสาชัน:                     | AJ. DAVID 🔻               |                         |                                    |                              |              |
| 🕜 การกำหนดสถานะลูกหนี้นักเรียน                                           |                                  |                           | 🛷 เพิ่มนักย์            | ร้อนใหม่                           |                              |              |

| ชื่อ Field                      | ข้อมูลที่บันทึก                            |
|---------------------------------|--------------------------------------------|
| ชื่อนักเรียน                    | บันทึกชื่อ-นามสกุลของนักเรียน              |
| ชื่อย่อ                         | บันทึกชื่อย่อของนักเรียน                   |
| ที่อยู่                         | บันทึกที่อยู่ของนักเรียน                   |
| หมายเลขเสียภาษี/บัตรประชาชน     | บันทึกรหัสประจำตัวของนักเรียน              |
| สกุลเงิน                        | Click เถือก Thai Baht                      |
| อัตราค่าเล่าเรียน(ประเภทรายใค้) | Click เถือก ประเภทรายได้ที่สร้างไว้แถ้ว    |
| โทรศัพท์                        | บันทึกหมายเลขโทรศัพท์ของนักเรียน/ผู้ปกครอง |
| โทรศัพท์สำรอง                   | บันทึกหมายเลขโทรศัพท์ของนักเรียน/ผู้ปกครอง |
| E-mail                          | บันทึก E-mail ของนักเรียน/ผู้ปกครอง        |
| หมายเลขบัญชีธนาคาร              | บันทึกเลขที่บัญชีเงินฝากธนาคารของนักเรียน  |
| ครูประจำชั้น                    | บันทึกชื่อครูประจำชั้น                     |
| เปอร์เซ็นส่วนลด                 | ระบุ % ส่วนลด                              |
| การชำระเงินเปอร์เซ็นพร้อมส่วนลด | ระบุ % ส่วนลด                              |

| ชื่อ Field                       | ข้อมูลที่บันทึก                                 |
|----------------------------------|-------------------------------------------------|
| วงเงินสินเชื่อ                   | ระบุ 0.00                                       |
| เงื่อนไขชำระเงิน                 | Click เลือก Cash ถ้าชำระเป็นเงินสค              |
| ประวัติการชำระเงิน               | Click เลือก Good history ถ้าประวัติชำระตามกำหนด |
| หลักสูตร/หน่วยงาน/โครงการ        | Click เลือก หลักสูตร เช่น TH01 Thai Program     |
| สถานที่                          | -                                               |
| Shipping (กิจการที่จัดส่งสินค้ำ) | -                                               |
| ระดับชั้น                        | Click เลือกระดับชั้นของนักเรียน                 |
| กลุ่มภาษี                        | Click เลือก กิจการที่ไม่เสียภาษีมูลค่าเพิ่ม     |

เมื่อบันทึกข้อมูลเสร็จแล้ว ให้ Click ที่ปุ่ม 🛛 🖌 เพิ่มนักเรียน

# 6. รายละเอียดเพิ่มเติมเกี่ยวกับนักเรียน

Click ที่ Tab <u>นักเรียนและรายได้</u> ภายใต้หัวข้อ <u>การตั้งก่า</u> Click เลือก <u>รายละเอียดเพิ่มเติมเกี่ยวกับนักเรียน</u> ให้ Click ที่ 🖉 ท้ายชื่อนักเรียนคนที่ต้องการ ระบบจะแสดงข้อมูลที่บันทึกไว้แล้ว

| เมนูการทำงาน                     |                  |                              |               |                            | ເລືອດນັດເຮັ   | IN Student A 1 |                     |        |                               |                      |
|----------------------------------|------------------|------------------------------|---------------|----------------------------|---------------|----------------|---------------------|--------|-------------------------------|----------------------|
| ้ การบันทึกใบแจ้งค่าเล่าเรียน    |                  |                              |               |                            | tenginaria.   |                |                     |        |                               |                      |
| การขำระค่าเล่าเรียน              | ชื่อม่อ          | ชื่อ                         | ติดต่อ        | <b>ดรูประ</b> ≼าชั้น       | บริเวณ        | โทรศัพท์       | โทรสาร              | E-mail | ກລຸ່ມ                         | าษี                  |
| การลดหนี้ค่าเล่าเรียน            | Student A        | Student A St                 | udent A       | สมพร ศริสุข                | อนุบาล 2      |                |                     |        | กิจการที่ไม่จดภาษีมูลค่าเพิ่ม | 1                    |
| การ Allocate ใบลดหนี้            | Records 1-1      | of 1 🔲 แสดงรายการที่ไม่ได้ถู | าใช้งาน       |                            |               |                |                     |        | <u>us</u>                     | <u>กสุด ย้อนกลับ</u> |
| การค้นหาและรายงาน                | การตั้งค่าทั่วไป | ติดต่อ                       |               |                            |               |                |                     |        |                               |                      |
| ด้นหารายการลูกหนี้ค่าเล่าเรียน   |                  |                              |               | ชื่อและที่ติดต่อ           |               |                |                     |        | ที่อย่                        |                      |
| ค้นหาการ Allocate อุกหนี้ค่าเล่า |                  | ชื่อนักเรียน:                | Stuc          | lent A                     |               |                |                     |        |                               |                      |
| รียน                             |                  | ชื่อย่อนักเรียน:             | Stuc          | lent A                     |               |                |                     | กสาร:  |                               |                      |
| รายงานรายได้และลูกหนี้ค่าเล่า    |                  |                              |               | รายละเอียดชั้นเรียเ        | 1             |                |                     |        |                               |                      |
|                                  |                  | ครูประสาชั้น:                | สมา           | พรศรีสุข 🔻                 |               |                |                     |        |                               |                      |
| การดงคา                          |                  | ระดับขึ้น:                   | аų            | ארע 2 🔻                    |               |                | ที่อยู่เรียกเก็บเงิ | u:     |                               |                      |
| การเพิ่มและบริหารข้อมูลนักเรียน  |                  | กลุ่มการขาย:                 | Sm            | all 🔻                      |               |                |                     |        |                               | /                    |
| รายละเอียดเพิ่มเติมเกี่ยวกับ     |                  | สถานที่:                     | โรง           | เรียน ทดสอบ 🔻              |               |                |                     |        |                               |                      |
| m                                |                  | บริษัท shipping:             | Co            | mpany 🔻                    |               |                | หมายเหตุ:           |        |                               |                      |
| การกำหนดกลุ่มรายใด้ค่าเล่าเรียน  |                  | กลุ่มภาษี:                   | กิจเ          | การที่ไม่จดภาษีมูลค่าเพิ่ม | •             |                |                     |        |                               | 1                    |
| การกำหนดประเภทรายใต้             |                  |                              |               | รหัสบัญชี                  |               |                |                     |        |                               |                      |
| * การกำหนดครูประจำชั้น           |                  | บัญชีรายได้ค่าเล่าเรีย       | าน ใช้ป       | วัญชีรายการค่าเล่าเรียน    | • 🔎           |                |                     |        |                               |                      |
| การตั้งค่าชั้นเรียน              |                  | บัญชีส่วนลดค่าเล่าเรื        | ยน: 411       | 20 รายได้ค่าธรรมเนียมเ     | พื่อพัฒนา 🔻 🔎 |                |                     |        |                               |                      |
|                                  |                  | บัญชีลูกหนี้ค่าเล่าเรีย      | u: 112        | 210 ลูกหนี้นักเรียน        | ۷ 🔎           |                |                     |        |                               |                      |
| า การกาหนตสถานออูกหนนกเรยน       |                  | บัญชีการช่าระเงินพร้         | อมส่วนอด: 114 | 130 วัสดุส่านักงาน         | ▼ 👂           |                |                     |        |                               |                      |
|                                  |                  | หมายเลขบัญชีธนาค             | 15:           |                            |               |                |                     |        |                               |                      |

#### ส่วนที่ต้องแก้ไข/บันทึกเพิ่มเติม มีดังนี้

| ชื่อ Field    | ข้อมูลที่บันทึก                                             |
|---------------|-------------------------------------------------------------|
| เลือกนักเรียน | Click เลือกชื่อนักเรียนที่ต้องการเพิ่มเติม/แก้ไขข้อมูล แล้ว |
|               | Click ที่ 🙋 ท้ายชื่อนักเรียน                                |

| ชื่อ Field   | ข้อมูลที่บันทึก                                                               |
|--------------|-------------------------------------------------------------------------------|
| ครูประจำชั้น | ให้ Click เลือกชื่อครูประจำชั้น หรือ เปลี่ยนชื่อครูประจำ<br>ชั้นตามที่ต้องการ |
| ระดับชั้น    | Click เลือกระดับชั้นของนักเรียนคนนี้                                          |
| กลุ่มการขาย  | -                                                                             |